## Electronic Reporting System -Vendor Invoices Manual

Website: <u>http://ers.uscourts.gov/</u>

\* Click Here to Begin

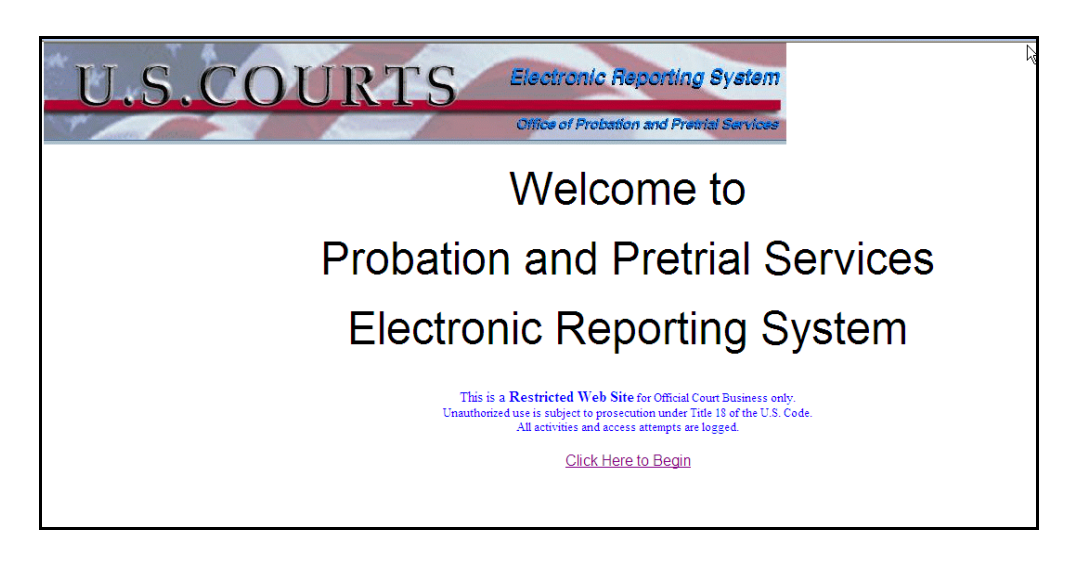

Required fields are:

BPA Number:

Email Address: Contracting Officer: <u>Roy\_Weber@sdp.uscourts.gov</u> <u>Amy\_Verneulen@sdp.uscourts.gov</u> <u>Blayne\_Olson@sdp.uscourts.gov</u>

Agency: Always select - Probation Office

| U.S.CO                                                                        | URTS                                        | Electronic Reporting System               |
|-------------------------------------------------------------------------------|---------------------------------------------|-------------------------------------------|
| The second second                                                             | -                                           | Office of Probation and Pretrial Services |
| Please enter the BPA Number associated<br>with the services performed         | * 0869-2010-0011                            |                                           |
| Please enter the email address of the<br>person you are attempting to contact | * Amy_Vermeulen@sdp.uscou                   | irts.gov                                  |
| Please select the Agency to receive this file                                 | * ⊙ Probation Office<br>○ Pretrial Services |                                           |
|                                                                               | * = required                                |                                           |
| Back N                                                                        | ext                                         |                                           |

Select "Browse" and find your saved invoice file for uploading.

Check the box : I certify that all......

Comments: Type your <u>Vendor Name</u>, type of treatment (ie MRT), and which <u>BOC</u> (2526,2527,2530) that you are submitting.

\*\*\* Note: Each BOC will need to be submitted separately.

Select: Submit

| U.S.                                               | COURTS Electronic Reporting S                                                                                                    | ystem       |
|----------------------------------------------------|----------------------------------------------------------------------------------------------------|-------------|
| - P - Anno -                                       | Office of Probation and Previal                                                                                                    | Services    |
| Select the spreadsheet file<br>you want to forward | * C:\Documents and Settings\mstewart.SD\Desktop\7576 Rapid C                                                                                                    |             |
|                                                    | ★ I certify that all expenditures and requests for reimbursement in this file are accurat<br>and correct to the best of my knowledge and include only charges for services actual<br>rendered to clients under the terms of the agreement and for which no other compensation<br>has been received from either the client or the United States District Court. | e<br>y<br>m |
| Comments                                           | Vendor Name (ie Carroll Institute) BOC: 2526                                                                                                    |             |
|                                                    | * = required                                                                                                    |             |
| Back                                               | Submit                                                                                                    |             |

## Not

Takes a few minutes to upload the file.

If you need to submit additional invoices, select Upload Another. Otherwise, you can Close the

e:

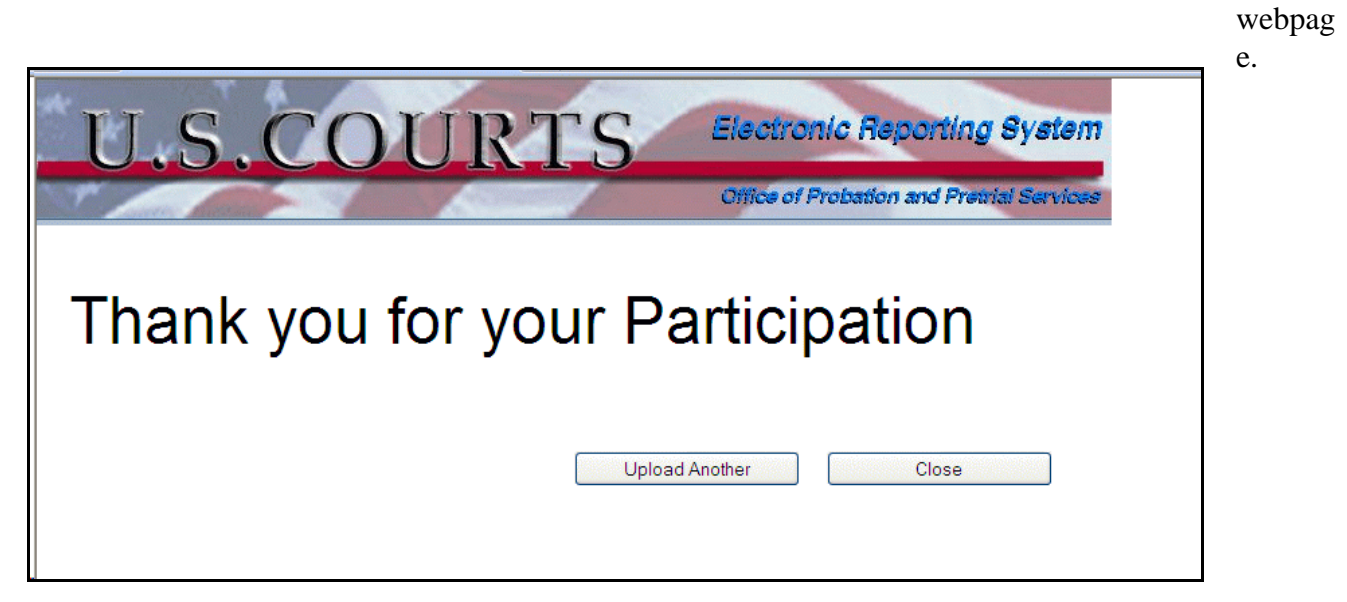

Date Document Created: October 19, 2009